## Instructions to upload the full manuscript.

a. Log in to your account using your User ID and Password. [https://iccpportal.com/index.php/proceedings/login]

|             |                                                       | Register Login |
|-------------|-------------------------------------------------------|----------------|
| Proceedings | of the International Conference on Concrete Pavements | Q Search       |
|             |                                                       |                |
|             |                                                       |                |
|             | Home / Login                                          |                |
|             | Login                                                 |                |
|             | Username *<br>username                                |                |
|             | Password * Forgot your password2                      |                |
|             | Keep me logged in                                     |                |
|             | Register Login                                        |                |

b. Under the "Submissions" tab, navigate to "My Queue", and "My Assigned" and then click on the "View" against your accepted abstract (right side of the screen).

| My Queue 3 Archives 3 |          | Hel       |
|-----------------------|----------|-----------|
| My Assigned           | Q Search | ▼ Filters |
| 150 <b>B</b><br>test  |          | View ~    |
|                       |          |           |
|                       |          |           |
|                       |          |           |

c. On the next page navigate to "workflow", and then "review". Please upload your full manuscript using the "upload file" tab under "Revisions".

| Submission Review Copyediting Production                                                                                  |          |                    |                                                                            |
|----------------------------------------------------------------------------------------------------|----------|--------------------|----------------------------------------------------------------------------|
|                                                                                                    |          |                    |                                                                            |
| Round 1                                                                                                    |          |                    |                                                                            |
|                                                                                                    |          |                    |                                                                            |
| Round 1 Status<br>Submission has been resubmitted for another review roun                                                 | nd.      |                    |                                                                            |
|                                                                                                    |          |                    |                                                                            |
| Notifications                                                                                                    |          |                    |                                                                            |
| [ICCP] Editor Decision                                                                                                    |          |                    | 2023-07-19 08:                                                             |
|                                                                                                    |          |                    |                                                                            |
|                                                                                                    |          |                    |                                                                            |
|                                                                                                    |          |                    |                                                                            |
|                                                                                                    |          |                    |                                                                            |
|                                                                                                    |          |                    |                                                                            |
|                                                                                                    |          |                    |                                                                            |
|                                                                                                    |          |                    |                                                                            |
|                                                                                                    |          |                    |                                                                            |
|                                                                                                    |          |                    |                                                                            |
|                                                                                                    |          |                    |                                                                            |
|                                                                                                    |          |                    |                                                                            |
|                                                                                                    |          |                    |                                                                            |
| Reviewer's Attachments                                                                                                    |          |                    | Qs                                                                         |
| Reviewer's Attachments                                                                                                    | No Files |                    | Qs                                                                         |
| Reviewer's Attachments                                                                                                    | No Files |                    | Q                                                                          |
| Reviewer's Attachments<br>Revisions                                                                                       | No Files |                    | Q search Uploa                                                             |
| Reviewer's Attachments         Revisions         I2th_ICCP_Proceedings_Abstracts.pdf                                      | No Files | August             | Q search Uplos<br>Full manuscript f                                        |
| Reviewer's Attachments         Revisions         I2th_ICCP_Proceedings_Abstracts.pdf                                      | No Files | August<br>30, 2023 | Q Search Uplo<br>Full manuscript f<br>peer-review                          |
| Reviewer's Attachments         Revisions            8 309 12th_ICCP_Proceedings_Abstracts.pdf          Review Discussions | No Files | August<br>30, 2023 | Q Search Uplo<br>Full manuscript f<br>peer-review<br>Add disc              |
| Reviewer's Attachments         Revisions                                                                                  | No Files | August<br>30, 2023 | Q Search Uplor<br>Full manuscript f<br>peer-review<br>Add discu<br>Replies |

d. On the "Upload Review File" window, please select "Full manuscript for peer-review" in the drop-down box. Upload the file. You can change the name of the file at this point (optional). Click continue a couple of times until you see the message "File Added". Click on the "Complete" to successfully complete the manuscript uploading process.

|                   | Upload Review File                                          | ×             |      |              |         |
|-------------------|-------------------------------------------------------------|---------------|------|--------------|---------|
| 144 / <b>Barr</b> | 1. Upload File         2. Review Details         3. Confirm |               | mate | Activity Log | Library |
| Workflow          | Article Component * Full manuscript for peer-review         | $\overline{}$ |      |              |         |
| Submi             | Drag and drop a file here to begin upload Upload File       |               |      | θ            | Help    |
| Round             | Continue Cancel                                             |               |      |              |         |

|                   | Upload Review File                                          | ×      |                           |
|-------------------|-------------------------------------------------------------|--------|---------------------------|
| 144 / <b>Barr</b> | 1. Upload File         2. Review Details         3. Confirm |        | mate Activity Log Library |
| Workflow          | Article Component *                                         |        |                           |
|                   | Full manuscript for peer-review                             | $\sim$ |                           |
| Submi             | ✓ test file1.pdf Change Fi                                  | le     | 0 Help                    |
| Round             | Continue Cancel                                             |        |                           |

|                   | Upload Review File               |                  | × |      |                      |
|-------------------|----------------------------------|------------------|---|------|----------------------|
| 144 / <b>Barr</b> | 1. Upload File 2. Review Details | 3. Confirm       |   | mate | Activity Log Library |
| Workflow          |                                  | File Added       |   |      |                      |
| Submi             |                                  | Add Another File |   |      | 0 Help               |
| Round             | Complete Cancel                  |                  |   |      |                      |